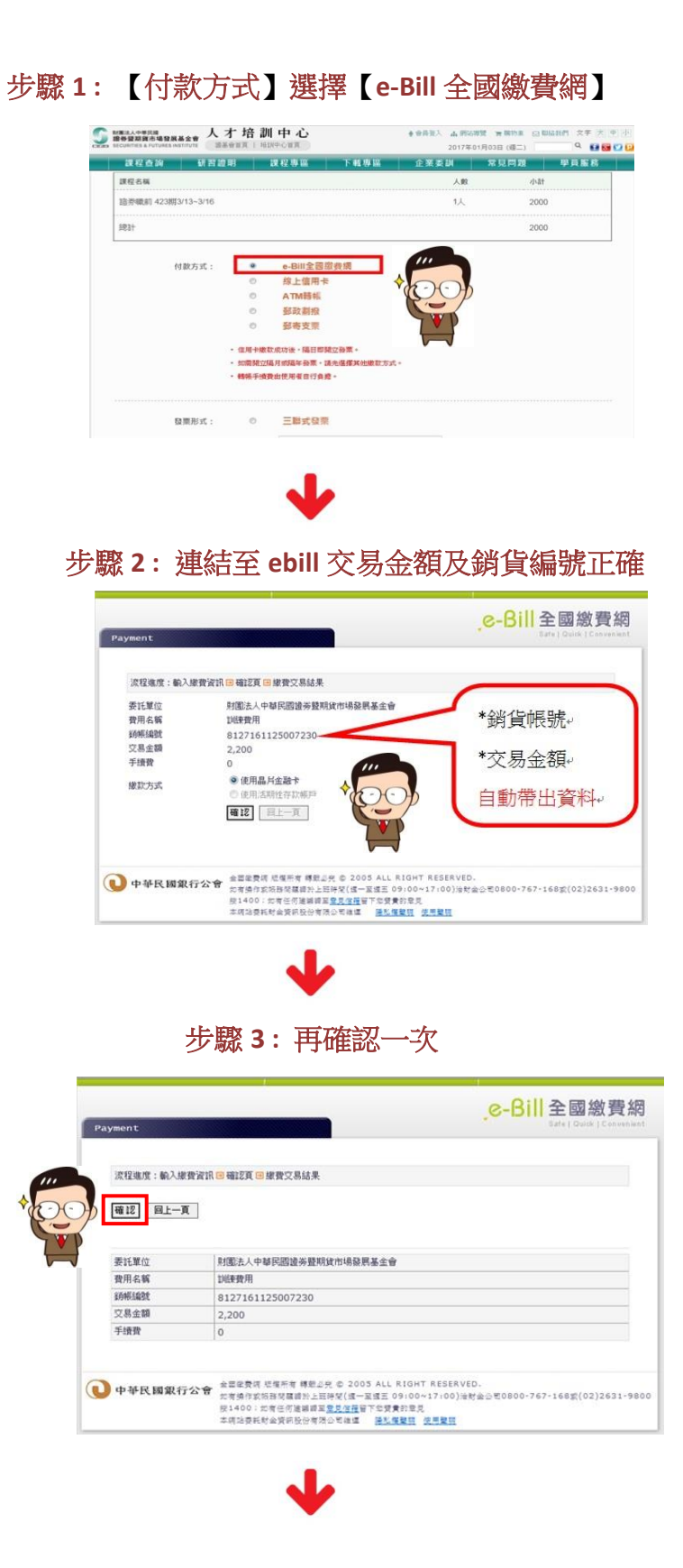

步驟 4: 輸入驗證碼

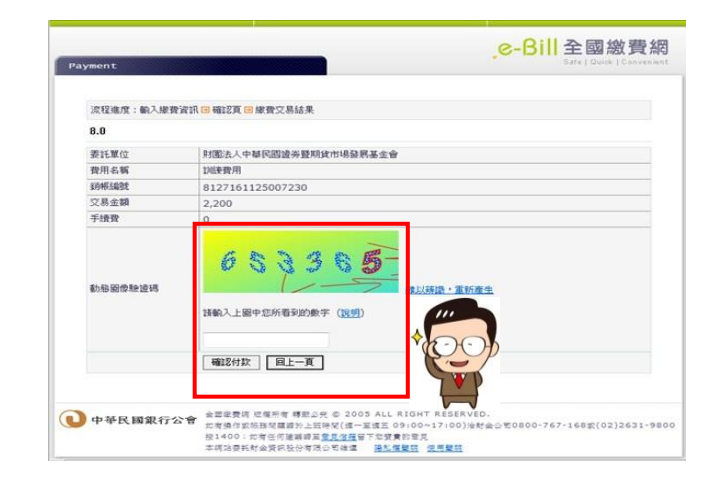

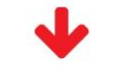

步驟 5: 輸入晶片卡密碼

| 17721017 - 60.3 (80.0) | 2015 の 第57百 (1) 後後が7 第42 第                                                                                                    |        |                     |
|------------------------|----------------------------------------------------------------------------------------------------|--------|---------------------|
| 8.0                    |                                                                                                    |        |                     |
| 委託單位                   | 的服法人中華民國還希整期貸市场發展基金會                                                                                                    |        |                     |
| 我用名稱                   | 如果我用                                                                                                    | 請卡根:   | CASTLES EZ100PU 0 * |
| 10455482               | 8127161125007230                                                                                                    | 晶片卡密碼: | 糖酸蜜素                |
| 交易金額                   | 2,200                                                                                                    |        |                     |
| 手续費                    | 0                                                                                                    |        |                     |
| 1520124                | 6 5 3 3 5 5<br>NUMBER DIST. 2018                                                                                                    |        |                     |
| • 中華民國銀行公              | ★型単常式 日本市で 単長山内 の 2005 ALL X10/** X515*/10.<br>市内書の方式市内市の市内上の日本(11-1555) (1-1555) (1-1555) |        |                     |

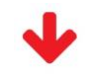

步驟 6: 確認付款

| Taxmen F             | e-Bill 全國繳費網                                                                                                    |                |                        |             |
|----------------------|----------------------------------------------------------------------------------------------------|----------------|------------------------|-------------|
| <b>双虹电音:40入球音</b>    | 波 <mark>路 - 9 - 482頁 - 2 - 1</mark> - 1 - 1 - 1 - 1 - 1 - 1 - 1 - 1 -                                                                                                    |                |                        |             |
| 8.0                  |                                                                                                    |                |                        |             |
| 要托單位<br>費用名解<br>師編編就 | 利率点 A 中華同語論寺展開現市場倫関基金會<br>20回来間用<br>8127161125007230                                                                                                    | 讀卡機:<br>晶片卡密碼: | ABCDEPGH               | •<br>[3613) |
| 交易金額<br>手續数          | 2,200                                                                                                    | 發卡行:<br>轉出帳戶:  | 123456789<br>123456789 |             |
| 11240834             | 65336<br>1001-1840/0647 (20)<br>63366                                                                                                    |                |                        | )           |
| 中華民國銀行会              | 第二日本市内 代表市内 単振火 む 2003 ALL KIGHT ASSAND.<br>市内市政府政府支援部分上部市代に一般省 5745-1743(株式)5840-5745-1482(52)2431-9840<br>日本市内 1455(1997)252232 15967 1597 4591 4591 5591 5591 5591 5591 5591 5591 |                |                        |             |

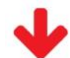

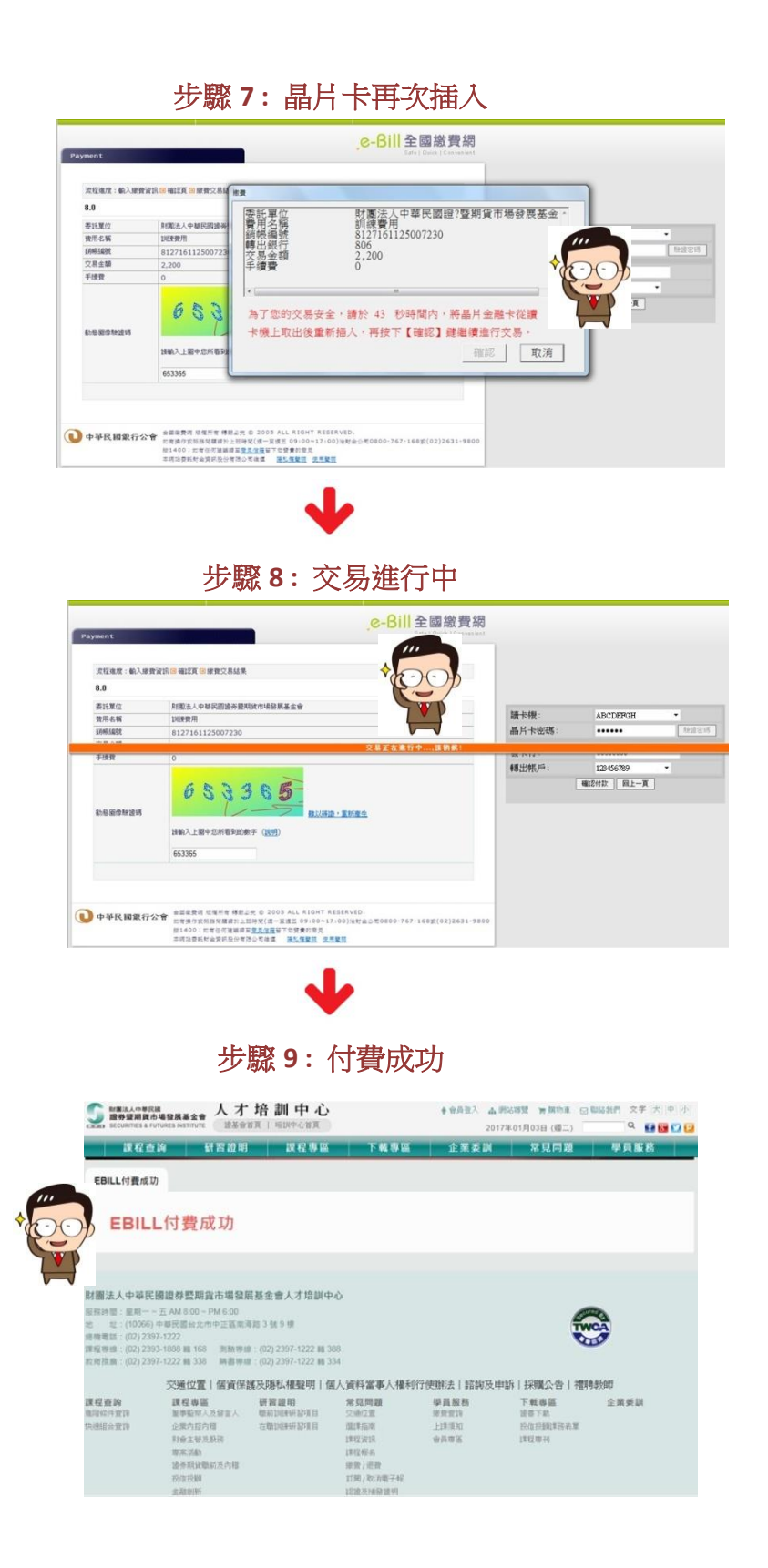